# Setting up your Aura Air for the B2B App - The Dashboard

## Step 1: Download the Aura Business app

Scan the QR code

OR

Search for the "Aura Business" App on your mobile app store.

Login with these details.
Do NOT create a new Account

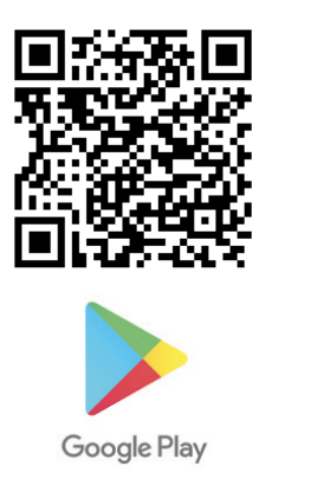

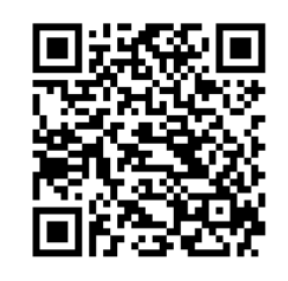

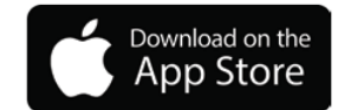

 Username (e-mail): tobeconfirmed@aura-air.co.uk Password: tobeconfirmed

## Step 2: Let's add your Aura Air device to The Dashboard

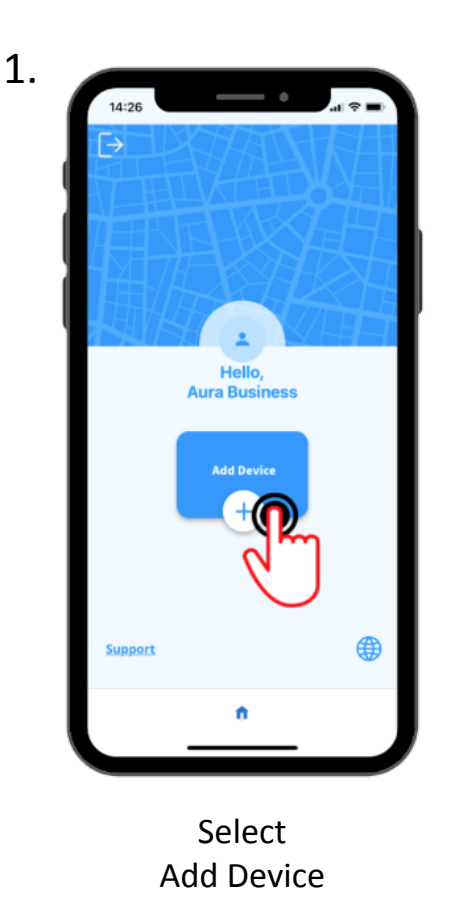

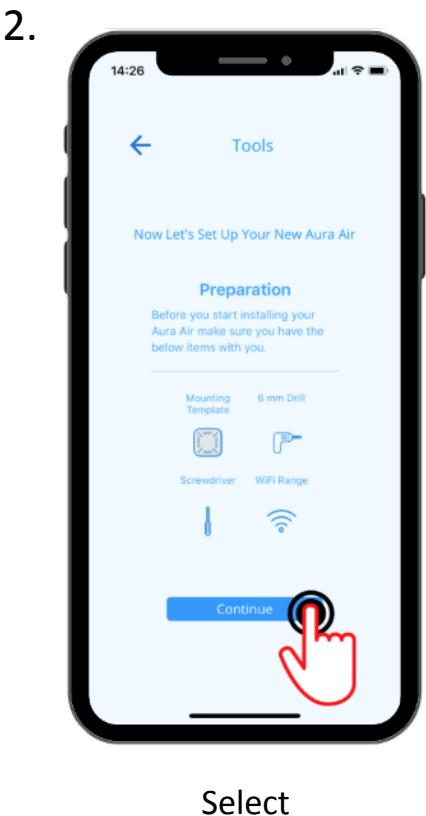

"Continue"

Step 2: Adding your Aura Air device to The Dashboard (cont'd)

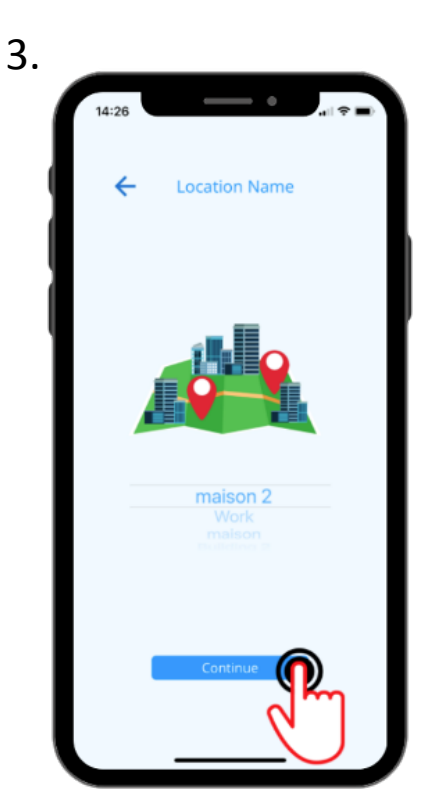

Choose your Location from the pull down menu

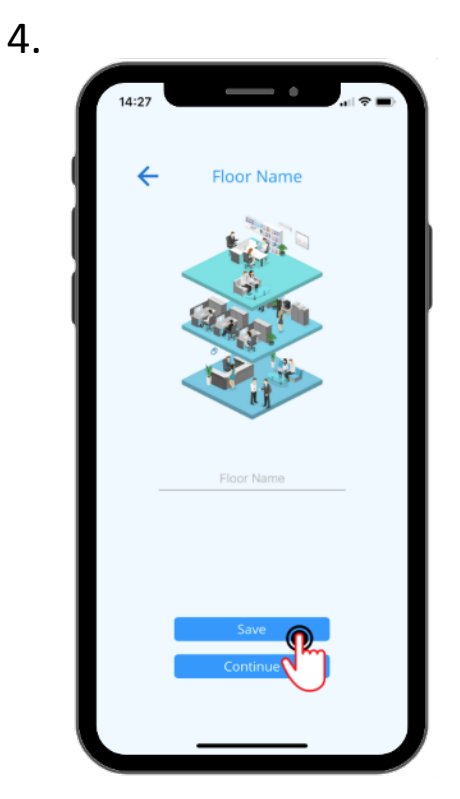

Select "Continue"

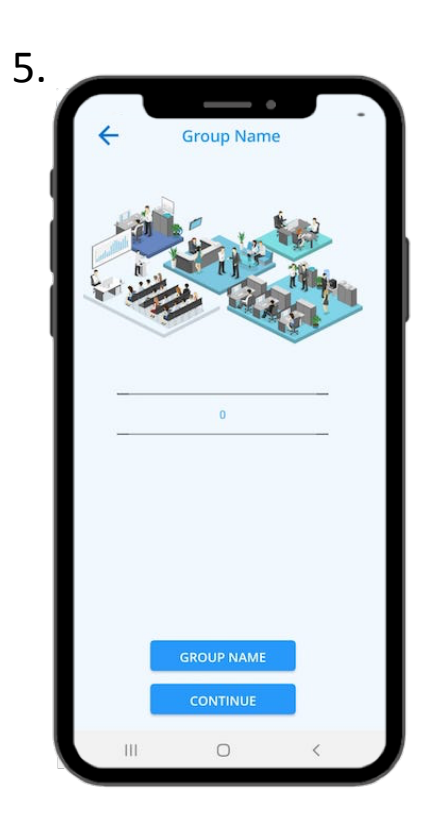

Select "Continue"

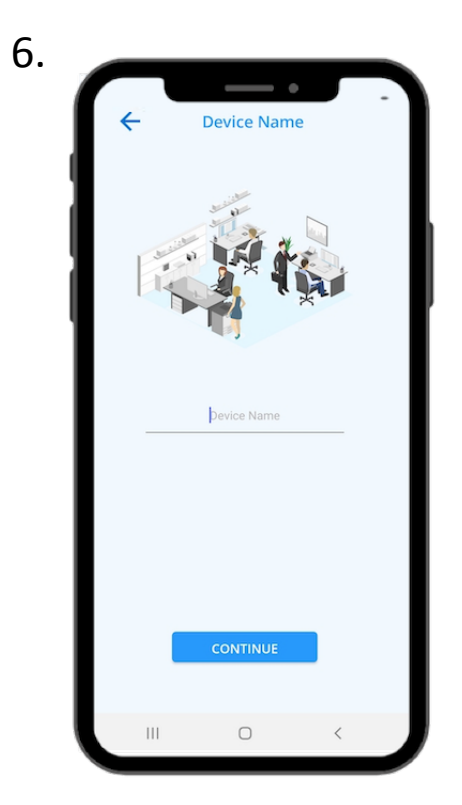

Enter a unique Device name

#### Step 3: Let's now connect each Aura Air device to the B2B App

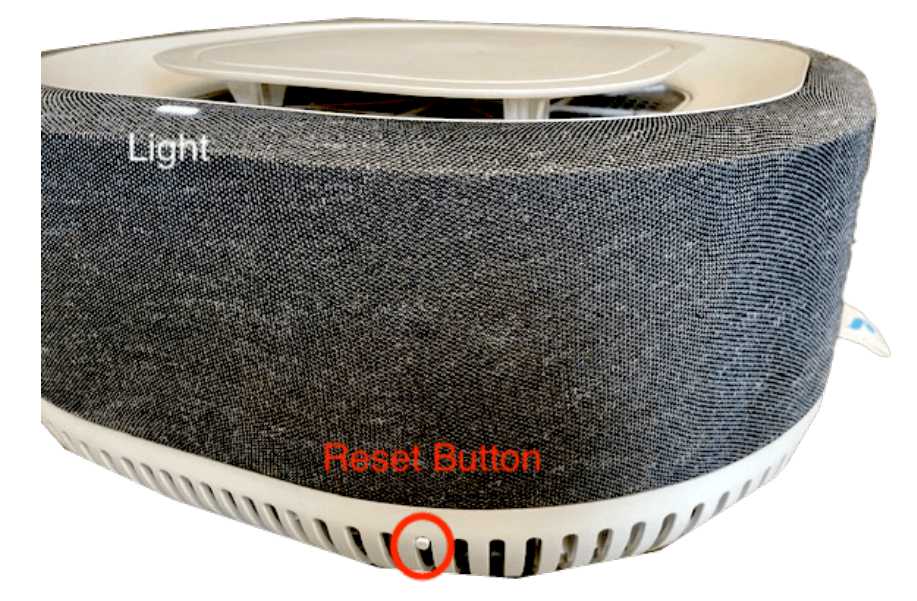

If you have not setup Aura Air before confirm that the Aura Air Light is **Blinking Green**.

If not **Blinking Green**, check that the Aura Air top is closed properly and that it is plugged into the electricity.

If you have already set up Aura Air for the B2C App

-click the **Reset** button for **3 seconds** to enter **Listening mode**. The light should now be **Blinking green**. Please note that you will still be able to use the B2C afterwards. Now follow the screenshots below:

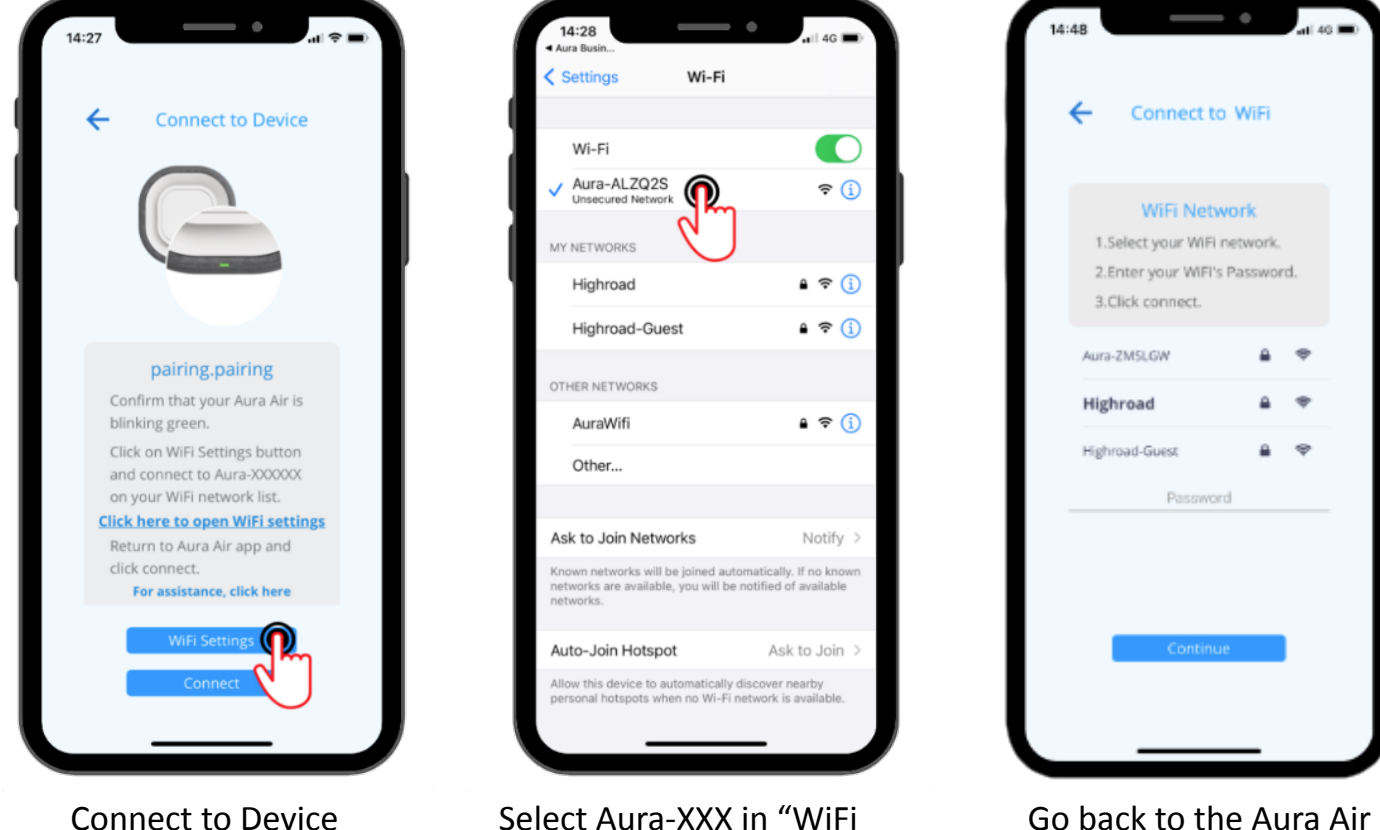

Select Aura-XXX in "WiFi settings" on your Phone

Go back to the Aura Air Business App, select your WiFi and enter your Password

Android users may encounter a message during the pairing process. If a pop-up appears, click "keep WiFi connection". Wait about 15-30 seconds until the Aura Air device is connected to your WiFi.

# **Potential Issues**

### WiFi connection fails

**1:** Open your WiFi network settings on your mobile. Turn OFF the WiFi and turn it back ON.

2: Go back to Step 3

#### 

# Wrong WiFi Password Error

(First-time, no previous pairings)

**1:** Open your WiFi network settings on your mobile. Turn OFF the WiFi and turn it back ON.

2: Go back to Step 3

# When all else fails, follow these steps!

**1:** Forget Aura-XXX on your mobile network list (by clicking on it and then clicking *Forget);* 

2: Unplug your Aura Air device from the power;

**3:** Click the Setup button for 13 seconds or until the LED is **fast blinking green** and wait for the following LED sequence:

- Fast Blinking Green
- Breathing Green
- Release the Reset button

4: Start the installation process of the Aura Air device from the beginning.

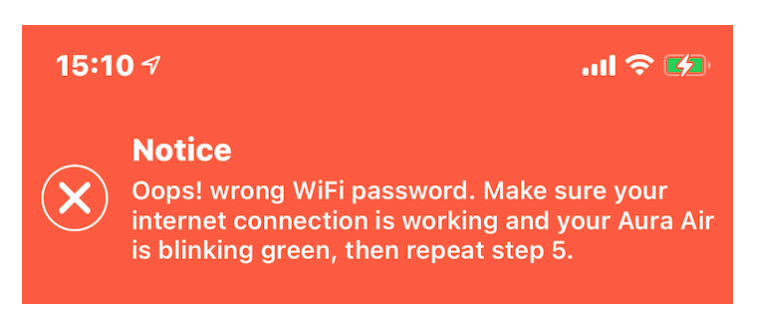